# คู่มือการติดตั้งและตรวจสอบ Public Key สำหรับการนำส่งข้อมูลในโครงการ IBS

## ตามโครงการระบบฐานข้อมูลกลางประกันวินาศภัย

## (Insurance Bureau System)

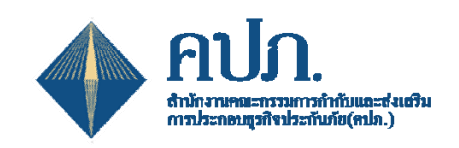

โครงการพัฒนาระบบฐานข้อมูลการประกันภัย (Insurance Bureau System) ของสำนักงานคณะกรรมการกำกับและส่งเสริมการประกอบธุรกิจประกันภัย

โดยความร่วมมือกับสมาคมประกันวินาศภัยไทย

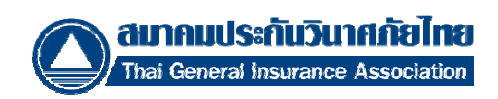

### วิธีการติดตั้ง Public Key สำหรับการนำส่งข้อมูลในโครงการ IBS

- 1. Double Click ที่ไฟล์. Cert
- 2. คลิกปุ่ม Install Certificate

| Certificate                                                                    |  |  |  |  |  |  |  |
|--------------------------------------------------------------------------------|--|--|--|--|--|--|--|
| General Details Certification Path                                             |  |  |  |  |  |  |  |
| Certificate Information<br>This certificate cannot be verified up to a trusted |  |  |  |  |  |  |  |
| Certakaton addivity.                                                           |  |  |  |  |  |  |  |
|                                                                                |  |  |  |  |  |  |  |
| Issued to: THAI INSURERS DATANET CO.,LTD                                       |  |  |  |  |  |  |  |
| Issued by: TOT CA                                                              |  |  |  |  |  |  |  |
| Valid from 3/2/2015 to 3/2/2016                                                |  |  |  |  |  |  |  |
|                                                                                |  |  |  |  |  |  |  |
| Learn more about certificates                                                  |  |  |  |  |  |  |  |
| ОК                                                                             |  |  |  |  |  |  |  |

3. คลิกปุ่ม Next

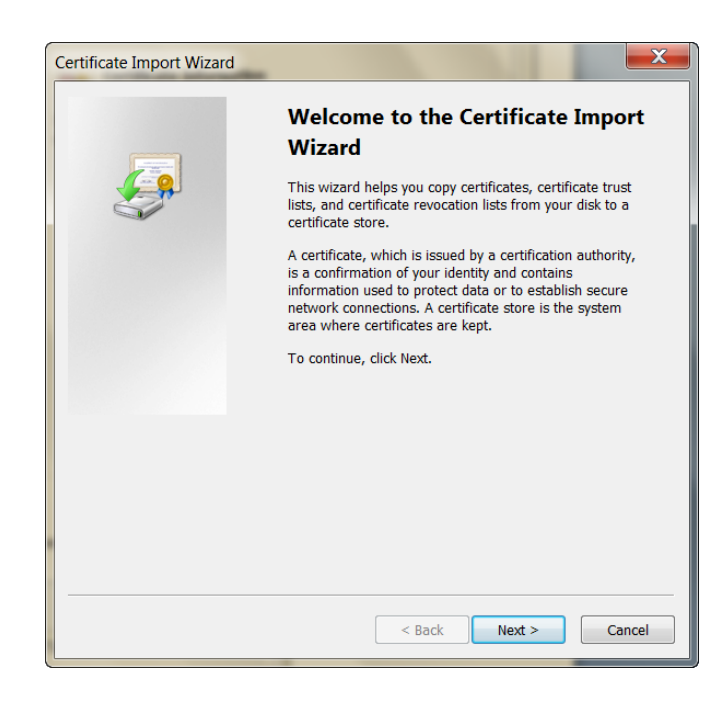

4. เลือก OPlace all Certificates in the following store และคลิกปุ่ม Browse

| Certificate Store                                                                                                    |                                                         |
|----------------------------------------------------------------------------------------------------|---------------------------------------------------------|
| Certificate stores are system a                                                                                                    | reas where certificates are kept.                       |
| Windows can automatically sel<br>for the certificate.                                                                                                    | lect a certificate store, or you can specify a location |
| Automatically select the                                                                                                    | certificate store based on the type of certificate      |
| Place all certificates in the second second seco    | he following store                                      |
| Certificate store:                                                                                                    |                                                         |
|                                                                                                    | Browse                                                  |
|                                                                                                    |                                                         |
|                                                                                                    |                                                         |
|                                                                                                    |                                                         |
|                                                                                                    |                                                         |
| land a strategy of the strategy of the strateg |                                                         |
| Learn more about <u>certificate stores</u>                                                                                                    | 1                                                       |
|                                                                                                    |                                                         |
|                                                                                                    |                                                         |

5. เลือก Personal และคลิกปุ่ม OK

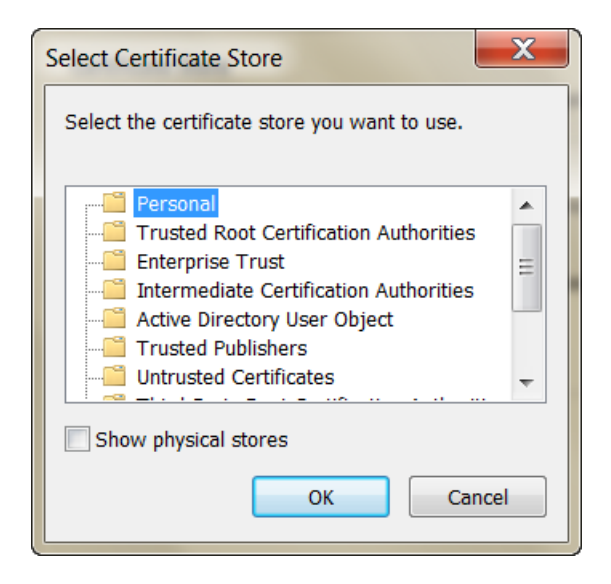

6. คลิกปุ่ม Next

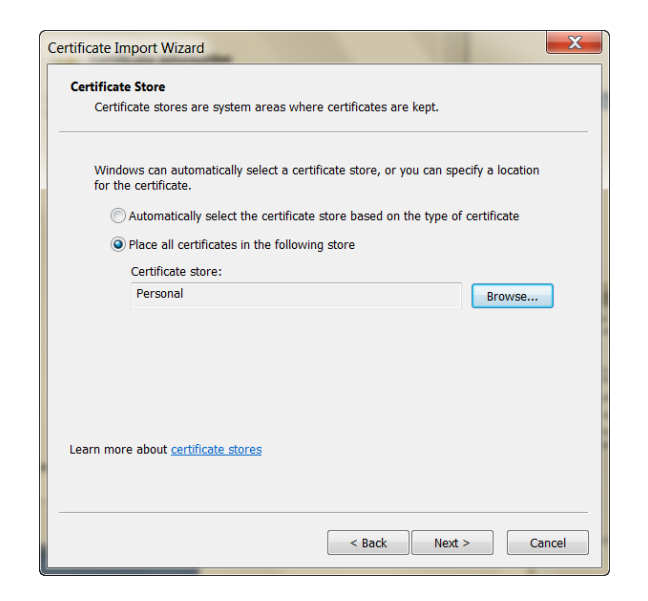

7. คลิกปุ่ม Finish

| Certificate Import Wizard |                                                                                                    | ×                                 |
|---------------------------|----------------------------------------------------------------------------------------------------|-----------------------------------|
| <b>F</b>                  | Completing the Certif<br>Wizard<br>The certificate will be imported after                           | r you click Finish.               |
|                           | You have specified the following set           Certificate Store Selected by User           Content | tings:<br>Personal<br>Certificate |
|                           | < Back F                                                                                            | inish Cancel                      |

8. แสดงข้อความ เมื่อการติดตั้งเสร็จสมบูรณ์

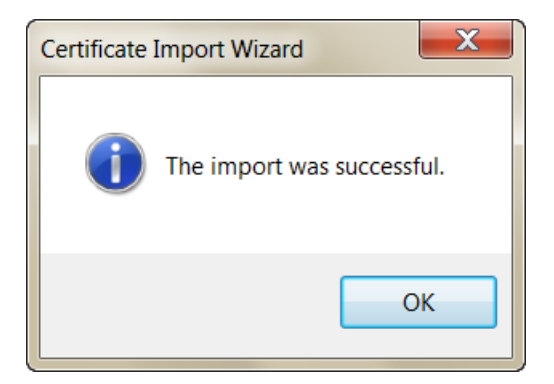

#### วิธีการตรวจสอบ Public Key ภายหลังจากการติดตั้ง

- 1. เปิดโปรแกรม Run
- 2. พิมพ์คำว่า mmc และ คลิก OK

| 📨 Run |                                                                                                    |
|-------|----------------------------------------------------------------------------------------------------|
|       | Type the name of a program, folder, document, or<br>Internet resource, and Windows will open it for you. |
| Open: | mmd 👻                                                                                                    |
|       | OK Cancel Browse                                                                                         |

3. ไปที่เมนู File -- > Add / Remove Snap - in

| 4   | 🖕 Console1 - [Console Root] |                               |               |                                  |              |  |  |
|-----|-----------------------------|-------------------------------|---------------|----------------------------------|--------------|--|--|
|     | File                        | Action View Favorites         | Window He     | lp                               | _ & ×        |  |  |
| \$  |                             | New                           | Ctrl+N        |                                  |              |  |  |
|     |                             | Open                          | Ctrl+O        |                                  | Actions      |  |  |
|     |                             | Save                          | Ctrl+S        | re no items to show in this view | Console Root |  |  |
|     |                             | Save As                       |               |                                  | More Actions |  |  |
|     |                             | Add/Remove Snap-in            | Ctrl+M        |                                  |              |  |  |
|     |                             | Options                       |               |                                  |              |  |  |
|     |                             | 1 eventvwr.msc                |               |                                  |              |  |  |
|     |                             | 2 compmgmt.msc                |               |                                  |              |  |  |
|     |                             | 3 services.msc                |               |                                  |              |  |  |
|     |                             | 4 SQLServerManager11.msc      |               |                                  |              |  |  |
|     |                             | Exit                          |               |                                  |              |  |  |
|     | _                           |                               |               | -                                |              |  |  |
|     |                             |                               |               |                                  |              |  |  |
|     |                             |                               |               |                                  |              |  |  |
| Ene | le le e                     |                               |               |                                  | 1            |  |  |
| Ena | ibles                       | you to add shap-ins to or rei | nove tiem iro | in the shap-in console.          |              |  |  |

4. คลิกเลือก Certificates และ คลิกปุ่ม Add

| Snap-in               | Vendor        |   | Console Root | Edit Extensions |
|-----------------------|---------------|---|--------------|-----------------|
| ActiveX Control       | Microsoft Cor |   |              |                 |
| Authorization Manager | Microsoft Cor |   |              | Remove          |
| Certificates          | Microsoft Cor |   |              |                 |
| Component Services    | Microsoft Cor | Ξ |              |                 |
| Computer Managem      | Microsoft Cor |   |              | Move Up         |
| Device Manager        | Microsoft Cor |   |              | Move Down       |
| Disk Management       | Microsoft and |   | Add >        | - Hove bown     |
| Event Viewer          | Microsoft Cor |   |              |                 |
| Folder                | Microsoft Cor |   |              |                 |
| Group Policy Object   | Microsoft Cor |   |              |                 |
| Internet Information  | Microsoft Cor |   |              |                 |
| IP Security Monitor   | Microsoft Cor |   |              |                 |
| IP Security Policy Ma | Microsoft Cor |   |              |                 |
| Link to Web Address   | Microsoft Cor | - |              | Advanced        |
|                       |               |   |              |                 |
| scription:            |               |   |              |                 |

5. คลิกที่ My user account และคลิกปุ่ม Finish

| Certificates snap-in                              |                         | X  |
|---------------------------------------------------|-------------------------|----|
|                                                   |                         |    |
| This snap-in will always manage certificates for: |                         |    |
| My user account                                   |                         |    |
| Service account                                   |                         |    |
| Computer account                                  |                         |    |
|                                                   |                         |    |
|                                                   |                         |    |
|                                                   |                         |    |
|                                                   |                         |    |
|                                                   |                         |    |
|                                                   |                         |    |
|                                                   |                         |    |
|                                                   |                         |    |
|                                                   |                         |    |
|                                                   |                         |    |
|                                                   | Contraction Contraction |    |
|                                                   | Cance Cance             | BI |

6. คลิกที่ Certificate – Current User และคลิกปุ่ม OK

|               |                                                                                                    |                                                                                                    | Eult Extensions                                                                                                    |
|---------------|----------------------------------------------------------------------------------------------------|----------------------------------------------------------------------------------------------------|----------------------------------------------------------------------------------------------------|
| Microsoft Cor |                                                                                                    | Certificates - Current User                                                                                                    |                                                                                                    |
| Microsoft Cor |                                                                                                    |                                                                                                    | Remove                                                                                                    |
| Microsoft Cor |                                                                                                    |                                                                                                    |                                                                                                    |
| Microsoft Cor | =                                                                                                    |                                                                                                    | Move Up                                                                                                    |
| Microsoft Cor |                                                                                                    |                                                                                                    | move op                                                                                                    |
| Microsoft Cor |                                                                                                    |                                                                                                    | Move Down                                                                                                    |
| Microsoft and | _                                                                                                    | Add >                                                                                                    |                                                                                                    |
| Microsoft Cor |                                                                                                    |                                                                                                    |                                                                                                    |
| Microsoft Cor |                                                                                                    |                                                                                                    |                                                                                                    |
| Microsoft Cor |                                                                                                    |                                                                                                    |                                                                                                    |
| Microsoft Cor |                                                                                                    |                                                                                                    |                                                                                                    |
| Microsoft Cor |                                                                                                    |                                                                                                    |                                                                                                    |
| Microsoft Cor |                                                                                                    |                                                                                                    |                                                                                                    |
| Microsoft Cor | -                                                                                                    |                                                                                                    | Advanced                                                                                                    |
|               | Microsoft Cor<br>Microsoft Cor<br>Microsoft Cor<br>Microsoft Cor<br>Microsoft Cor<br>Microsoft Cor<br>Microsoft Cor<br>Microsoft Cor<br>Microsoft Cor<br>Microsoft Cor<br>Microsoft Cor<br>Microsoft Cor<br>Microsoft Cor | Microsoft Cor<br>Microsoft Cor<br>Microsoft Cor<br>Microsoft Cor<br>Microsoft Cor<br>Microsoft Cor<br>Microsoft Cor<br>Microsoft Cor<br>Microsoft Cor<br>Microsoft Cor<br>Microsoft Cor | Microsoft Cor<br>Microsoft Cor<br>Microsoft Cor<br>Microsoft Cor<br>Microsoft Cor<br>Microsoft Cor<br>Microsoft Cor<br>Microsoft Cor<br>Microsoft Cor<br>Microsoft Cor<br>Microsoft Cor<br>Microsoft Cor<br>Microsoft Cor<br>Microsoft Cor<br>Microsoft Cor<br>Microsoft Cor |

7. คลิกที่ Certificates – Current User เลือก Personal และ Double Click

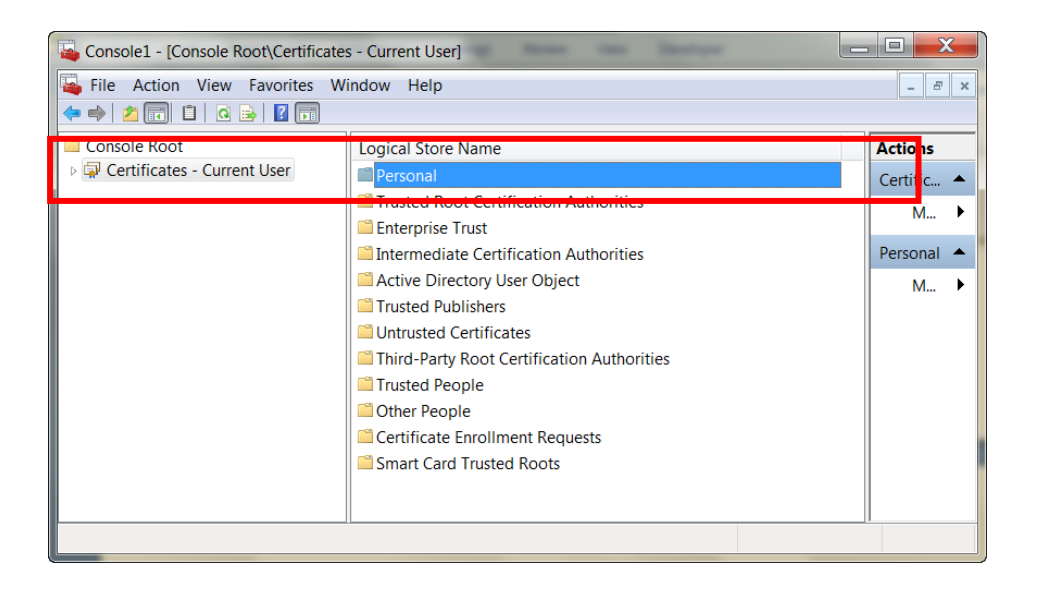

คลิกที่ Certificates - Current User -- > Personal -- > Certificate จะปรากฏ CA
 Public Key ที่ได้ติดตั้งไป แสดงว่าการติดตั้งเสร็จสมบูรณ์

| 💫 Console1 - [Console Root\Certificates - Current User\Personal\Certificates] |                                             |               |          |            |  |  |  |  |  |
|-------------------------------------------------------------------------------|---------------------------------------------|---------------|----------|------------|--|--|--|--|--|
| File Action View Favorites Window Help                                        |                                             |               |          |            |  |  |  |  |  |
|                                                                               |                                             |               |          |            |  |  |  |  |  |
| 🖴 Console Root                                                                | Console Root Issued To Issued By Expiration |               |          |            |  |  |  |  |  |
| Certificates Current User                                                     |                                             | CAT CA CENTER | 2/2/2016 | Certific 🔺 |  |  |  |  |  |
| Certificates                                                                  | THAI INSURERS DATANE                        | TOT CA        | 3/2/2016 | M 🕨        |  |  |  |  |  |
| Trusted Root Certification Auti                                               |                                             |               |          | тылтт 🔺    |  |  |  |  |  |
| Enterprise Trust                                                              |                                             |               |          |            |  |  |  |  |  |
| Intermediate Certification Authors Chiese                                     |                                             |               |          | M 🕨        |  |  |  |  |  |
| Active Directory User Object Trusted Publishers                               |                                             |               |          |            |  |  |  |  |  |
| Untrusted Certificates                                                        |                                             |               |          |            |  |  |  |  |  |
| Third-Party Root Certification                                                |                                             |               |          |            |  |  |  |  |  |
| Trusted People                                                                |                                             |               |          |            |  |  |  |  |  |
| Other People Cortificate Enrollment Request                                   |                                             |               |          |            |  |  |  |  |  |
| Certificate Enrolment Request<br>Smart Card Trusted Roots                     |                                             |               |          |            |  |  |  |  |  |
|                                                                               | •                                           |               | 4        |            |  |  |  |  |  |
| Personal store contains 2 certificates.                                       | Personal store contains 2 certificates.     |               |          |            |  |  |  |  |  |